# **PDF Instructions for Authors**

### 2024 International Symposium on Accreditation of Engineering and Computing Education (ICACIT)

## Before Creating a PDF

- Add the copyright notice to the bottom of the first page of your source document:
  - For papers in which all authors are employed by the US government, the copyright notice is:
    - U.S. Government work not protected by U.S. copyright
  - For papers in which all authors are employed by a Crown government (UK, Canada, and Australia), the copyright notice is: 979-8-3503-6670-9/24/\$31.00 ©2024 Crown
  - $\circ\,$  For papers in which all authors are employed by the European Union, the copyright notice is:
  - 979-8-3503-6670-9/24/\$31.00 ©2024 European Union
    o For all other papers the copyright notice is:
  - 979-8-3503-6670-9/24/\$31.00 ©2024 IEEE
- Proofread your source document thoroughly to confirm that it will require no revision.

## Creating your PDF eXpress Account

Log in to the site: <u>https://ieee-pdf-express.org/</u>

### First-time users should do the following once in the site:

- 1. Select the "Create account" link.
- 2. Enter the following:
  - $\circ \quad 62963X \text{ for the Conference ID} \\$
  - your email address
  - $\circ \quad \text{a password} \quad$
- 3. Continue to enter information as prompted.

An Online confirmation will be displayed and an email confirmation will be sent verifying your account setup.

<u>**Previous users**</u> of PDF eXpress or IEEE PDF eXpress Plus need to follow the above steps but should enter the same password that was used for previous conferences. Verify that your contact information is valid.